## Page 1

## Exporting a workspace list to CSV

MSP administrators can export the workspace list to a CSV file from the **Manage Workspaces** page. You can then download the exported CSV file from the activity log.

To export a workspace list to a CSV file:

- 1. Access the Manage Workspaces portal.
- 2. Select ACTIONS:

| 0                 |                                  |                 |       |                |   | ~~~~~~~~~~~~~~~~~~~~~~~~~~~~~~~~~~~~~~~ | ٥          | ٠  | ٠      | ۰    |
|-------------------|----------------------------------|-----------------|-------|----------------|---|-----------------------------------------|------------|----|--------|------|
| < Actionboard     |                                  |                 |       |                |   |                                         |            |    |        |      |
| Manage workspaces |                                  |                 |       |                |   |                                         |            |    | ACTION | is 🗸 |
|                   |                                  | Status          | Modu  | les 🔹 Type     | • | Q Sea                                   | irch       |    |        |      |
| Name              | Status                           | Created on      | Users | User potential | D | evices                                  | Last Activ | re |        |      |
| 资                 | 900<br>740,700 (0.000)           | 744,784-31.0234 |       |                |   |                                         |            |    |        | :    |
| 资                 | 1000<br>1000, 100 - 11 - 12 - 12 | 84,847,228      |       |                |   |                                         |            |    |        | :    |

## 3. Select Export to CSV:

| Create Channel Workspace |  |
|--------------------------|--|
| Create Regular Workspace |  |
| Export to CSV            |  |

An export confirmation notification appears.

| Note                                                                                                    |  |
|----------------------------------------------------------------------------------------------------|--|
| You can apply optional <b>Status</b> , <b>Modules</b> , and <b>Type</b> filters to the workspace list before exporting to CSV. |  |

After the export completes, you can download the CSV file from the activity log.

- 4. Select Control Panel > Activity Logs.
- 5. Locate the activity log entry and select **DOWNLOAD**: